## Инструкция по регистрация волонтера в ЕИС «Добровольцы России»

1. Для регистрации зайдите в систему по адресу: <u>http://добровольцыроссии.pф</u>

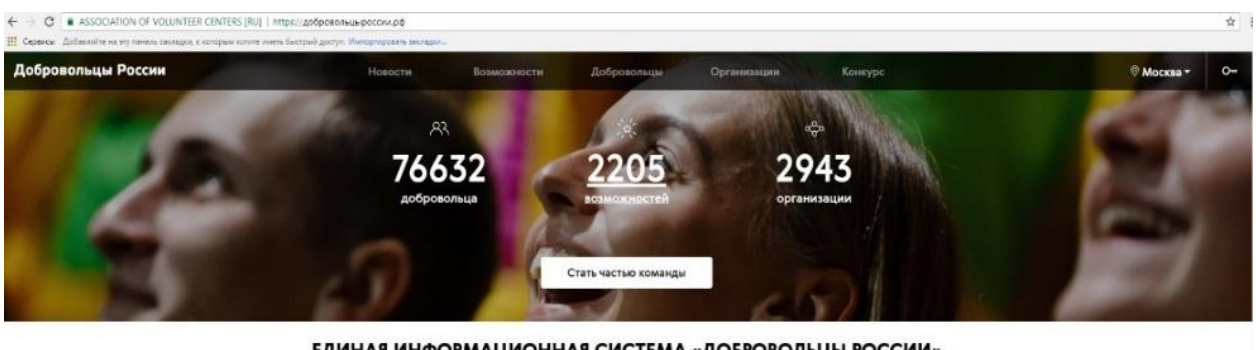

ЕДИНАЯ ИНФОРМАЦИОННАЯ СИСТЕМА «ДОБРОВОЛЬЦЫ РОССИИ»

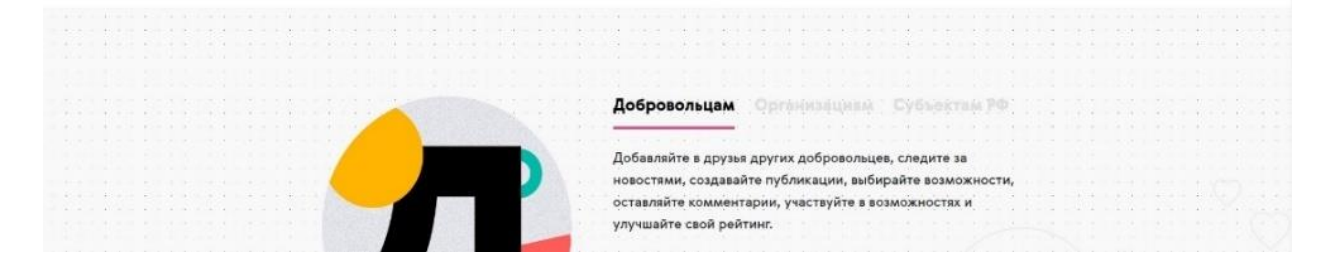

## 2. Кликнете «Стать частью команды»

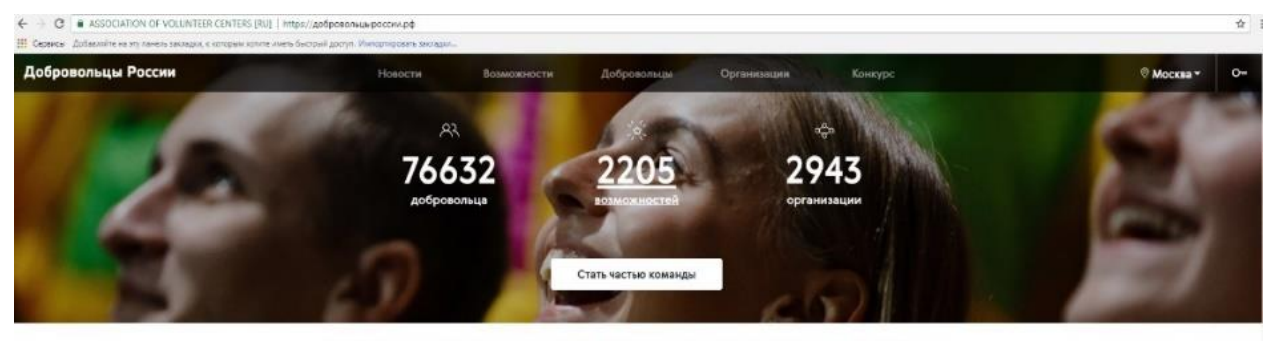

ЕДИНАЯ ИНФОРМАЦИОННАЯ СИСТЕМА «ДОБРОВОЛЬЦЫ РОССИИ»

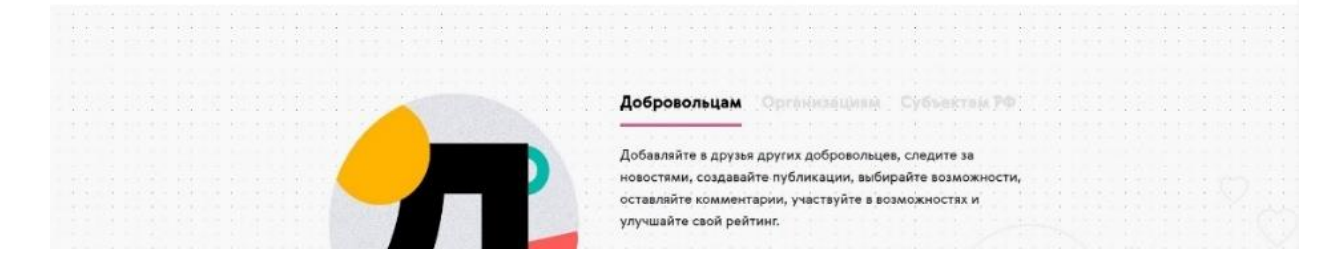

3. На первом этапе регистрации необходимо заполнить 3 поля: фамилия и имя, email и пароль. Ссылка для подтверждения регистрации придет вам в формате уведомления на адрес, указанный при регистрации

| <b>f</b> Войти о                                                                              | с помощью Facebook                                                                                |
|-----------------------------------------------------------------------------------------------|---------------------------------------------------------------------------------------------------|
| 🕊 Войти с                                                                                     | : помощью ВКонтакте                                                                               |
| Нажимая кнопку «Вой<br>«Войти с помощью ВК<br>исполнилось 14 лет, и<br><u>использования</u> . | ти с помощью Facebook» или<br>онтакте», я подтверждаю, что мне<br>я соглашаюсь с <u>Правилами</u> |
|                                                                                               |                                                                                                   |
|                                                                                               | или                                                                                               |
| Заполните форм                                                                                | или<br><b>ку регистрации</b>                                                                      |
| Заполните форм<br>ваши имя и фамилия <sup>,</sup>                                             | или<br><b>ку регистрации</b>                                                                      |
| Заполните форм<br>ваши имя и фамилия <sup>,</sup><br>Имя Фамилия                              | или<br>му регистрации                                                                             |
| Заполните форм<br>ваши имя и фамилия*<br>Имя Фамилия<br>EMAIL*                                | или<br>му регистрации                                                                             |
| Заполните форм<br>ваши имя и фамилия<br>Имя Фамилия<br>емак*<br>Ваш email                     | или<br><b>ку регистрации</b>                                                                      |
| Заполните форм<br>ваши имя и фамилия<br>Имя Фамилия<br>емак*<br>Ваш email<br>пароль*          | или<br>му регистрации                                                                             |

4. Перейдите в личный кабинет для заполнения профиля

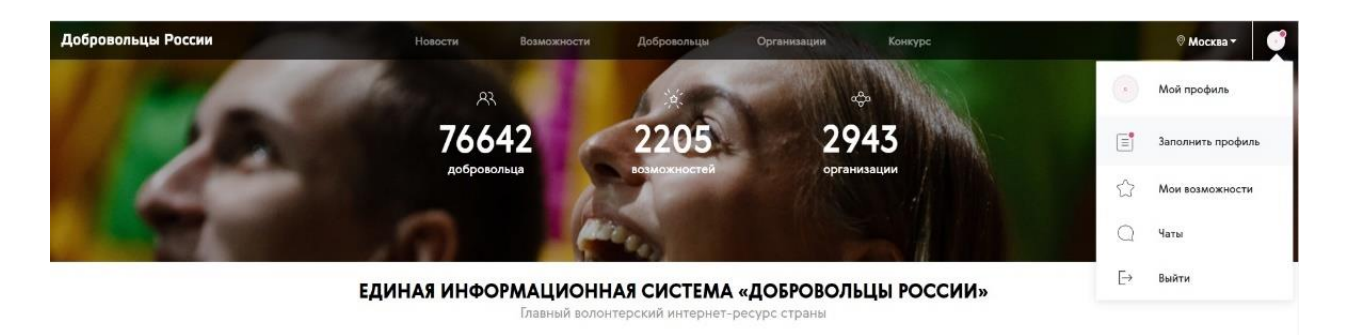

5. На втором этапе регистрации заполните основную информацию: ФИО, дата рождения, пол, гражданство, регион, город (населенный пункт)

| илия       |           |   |
|------------|-----------|---|
| I          |           |   |
| ество      |           |   |
| а рождения |           |   |
|            | Не указан | Ţ |
| кданство   | Не указан | Ŧ |
| 10H        | Не указан | ¥ |
|            |           |   |

6. На третьем этапе регистрации максимально полно заполните личную информацию:

• телефон;

• о себе (опишите мероприятия, в которых вы принимали участие с указанием названия мероприятия, периода проведения и функционала; реализованные социальные проекты, участие в деятельности общественных объединений. Опишите ваши хобби, интересы, основные достижения и награды);

• тэги (укажите теги, которые соответствуют вашим интересам. Например, если вы работаете с детьми, то укажите тег «Дети». Тэги позволят находить самые интересные для вас возможности);

• образование (можно добавить несколько учебных заведений);

• работа (тип занятости и место работы);

• фактический адрес проживания;

• социальные сети (ссылки на личные профили в ВКонтакте, Facebook, Youtube, Twitter, Одноклассники, Instagram, Web-сайт).

| Email                                                                                                    |                            |
|----------------------------------------------------------------------------------------------------|----------------------------|
|                                                                                                    |                            |
| Телефон                                                                                                    |                            |
|                                                                                                    | 0                          |
| Ocefe                                                                                                    |                            |
|                                                                                                    |                            |
|                                                                                                    |                            |
|                                                                                                    |                            |
|                                                                                                    |                            |
|                                                                                                    |                            |
|                                                                                                    | 11                         |
| Отништо маропринтии, в которых вы принимали участие с указанимы назазния мероприи<br>порицар проекции на укранационали, разлизованием социальная проекти, участное и доит<br>общественных объединнений. Отишите ваши хобон, интересы, основные достижения и на | пия,<br>альности<br>грады. |
| Теги                                                                                                    |                            |
| Введите тег                                                                                                    |                            |
| Укажите тыги, колодые соответствуют вашими интересам. Напоммер, если вы работаете с л                                                                                                    | INTERMAL TO                |
| усажите тег «Дети».                                                                                                    |                            |
| Публичный доступ к книжке добровольца                                                                                                    |                            |
|                                                                                                    |                            |
| Образование                                                                                                    |                            |
| Образование                                                                                                    |                            |
| Образование<br>+ добавить                                                                                                    |                            |
| Образование<br>+ Добавить                                                                                                    |                            |
| Образование<br>+ Добавить                                                                                                    |                            |
| Образование<br>+ добавить<br>Работа                                                                                                    |                            |
| Образование<br>+ добавить<br>Работа                                                                                                    |                            |
| Образование<br>+ добавить<br>Работа<br>Тип занятости                                                                                                    |                            |
| Образование<br>+ добавить<br>Работа<br>Тип занятости<br>Не указан                                                                                                    |                            |
| Образование<br>+ добавить<br>Работа<br>Тип занятости<br>Не указан                                                                                                    |                            |
| Образование<br>+ Добавить<br>Работа<br>Тип занятости<br>Не указан Т<br>Место работы                                                                                                    |                            |
| Образование<br>+ добавить<br>Работа<br>Тип занятости<br>Не указан<br>Место работы                                                                                                    |                            |
| Образование<br>+ Добавить<br>Работа<br>Тип занятости<br>Не указан<br>Место работы<br>                                                                                                    |                            |
| Образование<br>+ Добавить<br>Работа<br>Тип занятости<br>Не указан<br>Место работы<br>                                                                                                    |                            |
| Образование<br>+ добавить<br>Работа<br>Тип занятости<br>Не указан<br>Место работы<br>- Учаките последниее мысто работы, должность, трудовой стаж                                                                                                    |                            |
| Образование<br>+ Добавить<br>Работа<br>Тип занятости<br>Не указан<br>Место работы<br>- Указонте последниее мисто работы, должность, трудовой стаж                                                                                                    |                            |
| Образование<br>+ Добавить<br>Работа<br>Тит занятости<br>Не указан<br>Место работы<br>- Указонте последниее мисто работы, должность, трудовой стаж                                                                                                    |                            |
| Образование<br>+ добавить<br>Работа<br>Тит занятости<br>Не указан<br>Место работы<br>- тихкити последние мисто работы, должность, трудовой стаж<br>Фактический адрес проживания<br>Почтовый индекс                                                             |                            |
| Образование<br>+ добавить<br>Работа<br>Тип занятости<br>Не указан<br>Место работы<br>- Ускаюти последное место работы, должность, трудовой стаж<br>Фактический адрес проживания<br>Почтовый индекс                                                             |                            |
| Образование<br>+ добавить  Работа  Тип занятости Не указан  Кесто работы  Тилаюти последние инсто работы, должность, трудовой стаж                                                                                                    |                            |
| Образование<br>+ добавить  Работа  Тип занятости  Не указан  Кесто работы  Тилопти последние инсто работы, должность, трудовой стаж  Фактический адрес проживания  Почтовый индекс  Адрес (улица, дом, корпус, квартира)                                       |                            |